## Status Reports Semi-Annual and Default

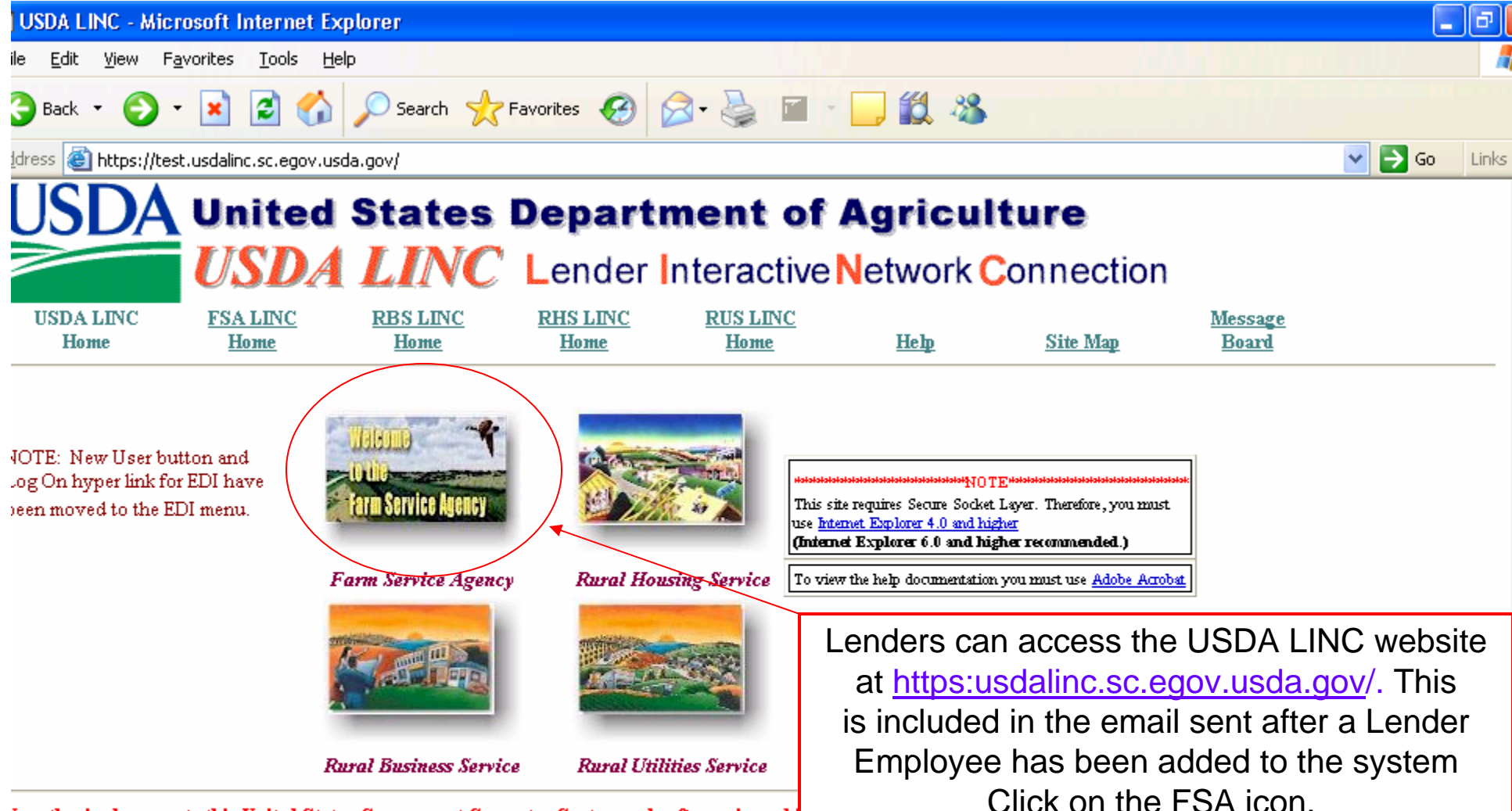

Inauthorized access to this United States Government Computer System and software is prohi

cnowingly, or intentionally accesses a computer without authorization or exceeds authorized access, and by means of such conduct, obtains, alters, damages, destroys, or liscloses information or prevents authorized use of (data or a computer owned by or operated for) the Government of the United States shall be punished by a fine under this title ir imprisonment for not more than 10 years or both.

All activities on this system and network may be monitored, intercepted, recorded, read, copied, or captured in any manner and disclosed in any manner, by authorized personnel. THERE IS NO RIGHT OF PRIVACY IN THIS SYSTEM. System personnel may give to law enforcement officials any potential evidence of crime found on USDA computer systems. USE OF THIS SYSTEM BY ANY USER, AUTHORIZED OR UNAUTHORIZED, CONSTITUTES CONSENT TO THIS MONITORING, INTERCEPTION, RECORDING, READING, COPYING OR CAPTURING AND DISCLOSURE. REPORT UNAUTHORIZED USE TO AN INFORMATION SYSTEMS SECURITY OFFICER. Visit the <u>legal</u> <u>information and disclaimers</u> page, the <u>privacy policy</u> page, and the <u>links disclaimer</u> page for more information.

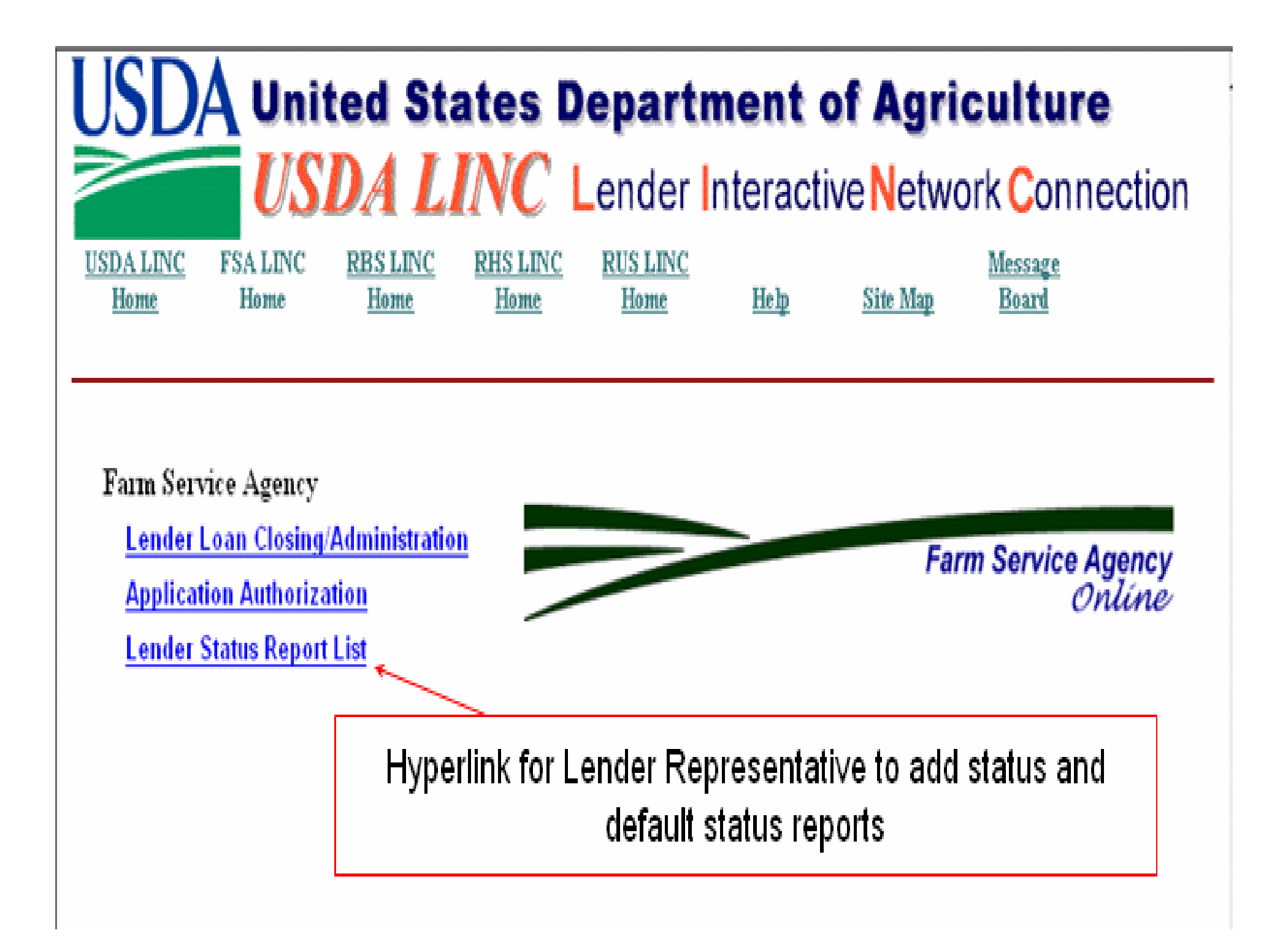

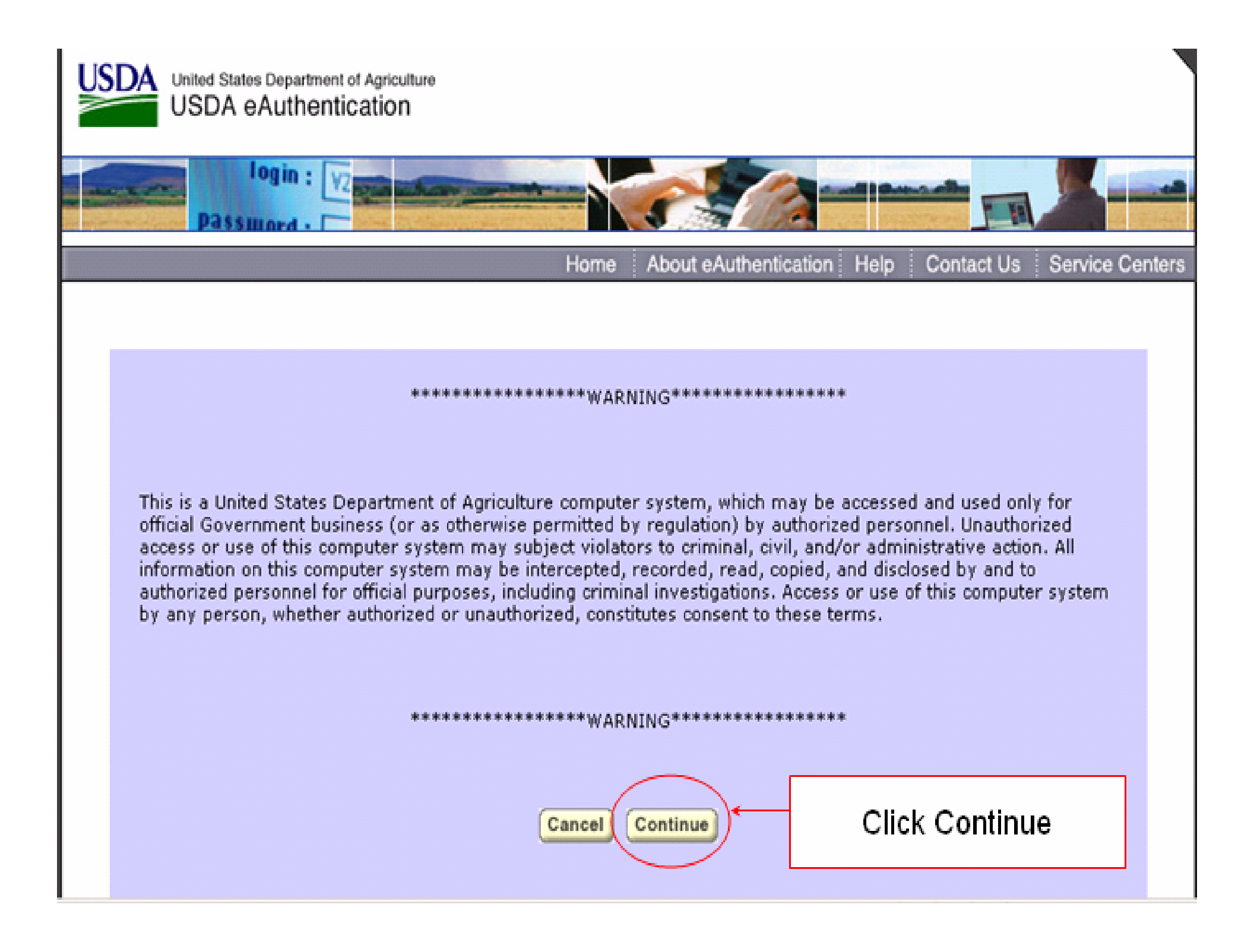

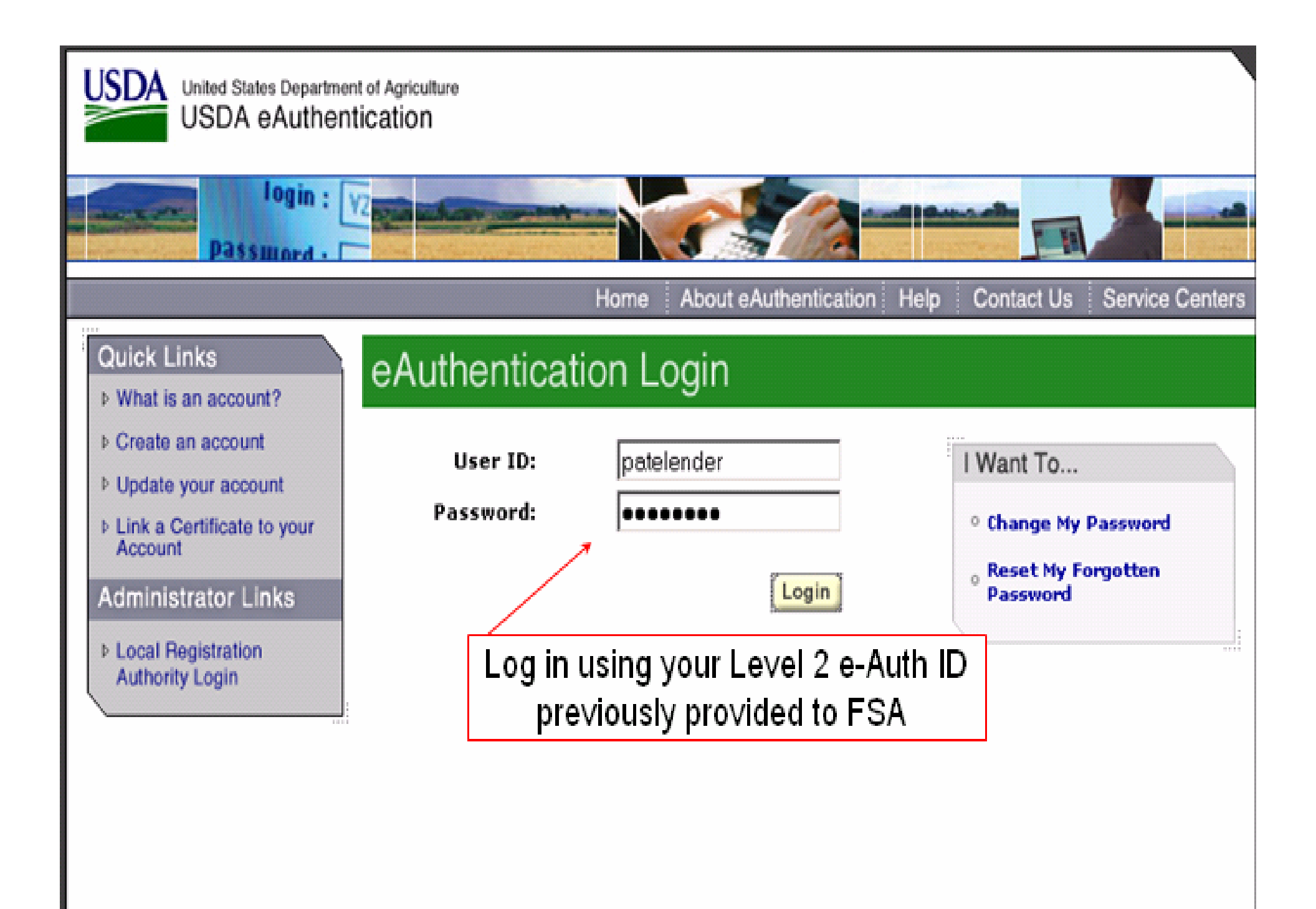

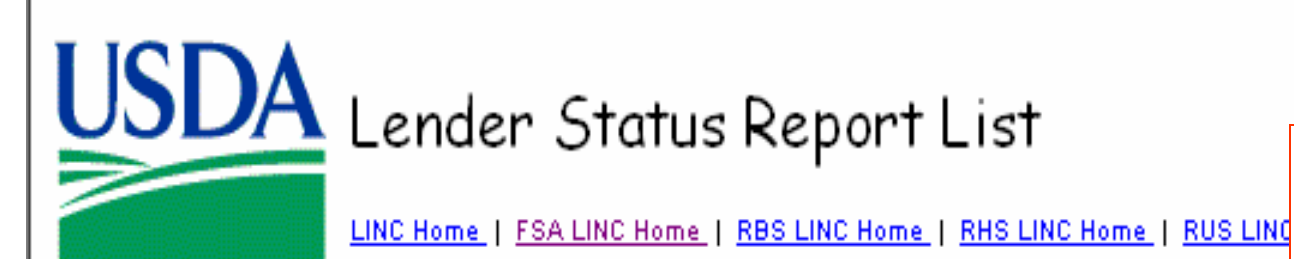

| Search/I     | nclude Criteria                                         |                    |        |
|--------------|---------------------------------------------------------|--------------------|--------|
| Search By:   | : Lender Tax ID<br>⊙ All Borrowers<br>○ Borrower Tax ID | Branch             | List   |
| Include:     | Receipt Status                                          | DUE AND PAST DUE 💌 |        |
| Submit       | - Deset                                                 | DUE AND PAST DUE   | Cancel |
| . Throad C   | Keset                                                   | Add Status Report  | Cancer |
| Action View/ | Update Status Repo                                      | ort                |        |
|              |                                                         |                    |        |

Selection is limited to the Lender ID and, if applicable, the branch the employee is authorized to access.

The search will include all status types; semi-annual, default for FSA and RD, if applicable

| 🚰 Lender Status Report List - Microsoft Internet Explorer                                                                                                    |
|----------------------------------------------------------------------------------------------------|
| File ဳ   🌏 📲 🕈   Address 🚳 https://guarloan-pfix.test.sc.egov.usda.gov/GuarLoan/GL 💽 🔂 Go   💼   🥌 SnagIt 🛅 🗃                                                  |
| USDA<br>Lender Status Report List<br>LINC Home   FSA LINC Home   RBS LINC Home   RHS LINC Home   RUS LINC Home   Help   Logoff                                |
| Search/Include Criteria                                                                                                    |
| Search By:   Lender Tax ID   XXXXXXX   Branch   List        • All Borrowers<br>• Borrower Tax ID       • Output Due       • Due AND PAST DUE                  |
| Submit Reset Add Status Report Cancel Submitted Report List                                                                                                   |
| Action Annual Fee Summary<br>View/Update Status Report<br>Add Lender Status Report<br>Annual Fee Summary<br>View Loan<br>'Annual Fee Summary' will not apply. |
| Done Trusted sites                                                                                                    |

| In clouder         | C Borrower Tax ID       |                        |              |                          |                       |                  |                        |                   | 1              |
|--------------------|-------------------------|------------------------|--------------|--------------------------|-----------------------|------------------|------------------------|-------------------|----------------|
| Subr<br>ction Vie  | mit Reset Ad            | d Statu                | s Repo       | rt                       | Click                 | on the h<br>appr | iyperlink<br>opriate s | to upda<br>tatus  | ate the        |
| Borrower<br>Tax ID | Borrower Name           | USDA<br>Loan<br>Number | Loan<br>Type | USDA<br>Lender<br>Branch | Lender<br>Loan Number | Report<br>Type   | Effective<br>Date      | Receipt<br>Status | Status<br>Date |
| XXXXXX             | *****                   | 50                     | BP           | 004                      | 14117                 | STATUS           | 06/30/2006             | PAST DUE          | 07/30/2006     |
|                    |                         | 50                     | BP           | 004                      | 14117                 | STATUS           | 12/31/2006             | PAST DUE          | 01/31/2007     |
| All sea            | arches will return both | FSA                    | BP           | 004                      | 14117                 | STATUS           | 06/30/2007             | PAST DUE          | 07/30/2007     |
| and R              | D statuses, if the empl | oyee                   | BP           | 004                      | 14117                 | STATUS           | 06/30/2007             | PAST DUE          | 07/30/2007     |
| is auth            | iorized to update both, | they                   | OL LOC       | 006                      | 6000227283            | STATUS           | 09/30/2006             | PAST DUE          | 10/31/2006     |
| see ti             | he RD statuses but wil  | lhe                    | OL LOC       | 006                      | 6000227283            | STATUS           | 03/31/2007             | PAST DUE          | 04/30/2007     |
| u                  | inable to access them.  |                        | OL LOC       | 006                      | 6000227283            | STATUS           | 09/30/2007             | PAST DUE          | 10/31/2007     |
| xxxxxx             | *****                   | 50                     | FO           | 006                      |                       | STATUS           | 09/30/2006             | PAST DUE          | 10/31/2006     |
| XXXXXXX            | XXXXXXXXXX              | 50                     | FO           | 006                      |                       | STATUS           | 03/31/2007             | PAST DUE          | 04/30/2007 -   |
| ٩                  |                         |                        |              |                          |                       |                  |                        |                   | •              |

| GLS Status Report -         | Microsoft In                            | iternet E  | xplorer                                   |              |           |              |        |                        |                      |                    |         |
|-----------------------------|-----------------------------------------|------------|-------------------------------------------|--------------|-----------|--------------|--------|------------------------|----------------------|--------------------|---------|
| le Edit <u>V</u> iew Favori | tes <u>I</u> ools                       | Help       |                                           |              |           |              |        |                        |                      |                    | 1       |
| 3 Back • 🕥 • 🚺              | 1 2 🐔                                   | ) Os       | iearch 🔶 Fav                              | orites 🧑     | 8.        |              | •      |                        |                      |                    |         |
| dress ) https://guarloa     | n.test.sc.egov                          | .usda.govj | /GuarLoan/GLSSta                          | tusReport.do | ?action=g | etőbxtLoanNb | r=5171 | 73541409110120058kbstT | ranCode=MGW468origin | atingTranCt 💌 🛃 Go | b Links |
| USDA                        | GLS St                                  | tatus      | Report                                    |              |           |              |        |                        |                      |                    |         |
| Identifying In              | formatio                                | on         |                                           |              |           |              |        |                        |                      |                    |         |
| Borrower                    | >>>>>>>>>>>>>>>>>>>>>>>>>>>>>>>>>>>>>>> | ×          | xxxxxxxxxxxxx<br>xxxxxxxxxxxxxxxxxxxxxxxx |              |           |              | _      |                        |                      |                    | -       |
|                             | 01 / 066                                |            | 2000000000                                |              |           |              |        | Enter for              | the Status           | Report             |         |
| Lender Branch               | >>>>>>>>>>>>>>>>>>>>>>>>>>>>>>>>>>>>>>> | / 001      | >>>>>>>>>>>>>>>>>>>>>>>>>>>>>>>>>>>>>>>   |              | x         |              | -      |                        |                      |                    |         |
|                             | x000000X                                | , AL XXX   | xxxxxxx                                   |              |           |              |        |                        |                      |                    |         |
| Loan                        | 52 OL L                                 | .00        | Loan Amount                               |              | \$50,000  | .00          |        | Closing Date           | 12/07/2004           |                    |         |
|                             |                                         |            | Advanced to D                             | )ate         | \$51,212  | .12          |        | Last Update Date       | 09/30/2006           |                    |         |
| Lender Status               |                                         |            |                                           |              |           |              |        |                        |                      |                    |         |
| Lender Loan Number          |                                         | 89557      |                                           | 1            |           |              |        |                        |                      |                    |         |
| Status Report Dates         |                                         | Status /   | As Of*                                    | 03/31        | /2007     |              |        |                        |                      |                    |         |
|                             |                                         | Due Dat    | te                                        | 04/30        | /2007     |              |        |                        |                      |                    |         |
|                             |                                         | Receive    | d Date *                                  | 06/13        | /2007     |              |        |                        |                      |                    |         |
| Interest Rates              |                                         | Guarant    | eed                                       | 7.000        | 04        | FIXED        | *      |                        |                      |                    |         |
|                             |                                         | Non-Gu     | aranteed                                  | 7.000        | 01        | FIXED        | ~      |                        |                      |                    |         |
| Current Period Adv          | ances                                   | Amount     |                                           | \$0.00       | _         |              |        |                        |                      |                    |         |
|                             |                                         | Last Ad    | vance Date                                | -            |           |              |        |                        |                      |                    |         |

| GLS Status Report - Microsoft                                | Internet Explorer             |                      |                   |      |                                                | ال <sup>ي</sup>      |
|--------------------------------------------------------------|-------------------------------|----------------------|-------------------|------|------------------------------------------------|----------------------|
| e <u>E</u> dit <u>V</u> iew F <u>a</u> vorites <u>T</u> ools | <u>H</u> elp                  |                      |                   |      |                                                | ndigili 🖌 🛔          |
| 🗲 Back 🝷 🕥 🔹 🛃 🚺                                             | 🏠 🔎 Search   the Favo         | orites 🔗 🔗           | · 🗟 💌 •           |      | <b>11</b>                                      |                      |
| dress 🕘 https://guarloan.test.sc.eg                          | jov.usda.gov/GuarLoan/GLSStat | usReport.do?action=( | get&t×tLoanNbr=51 | 7173 | 354140911012005&txtTranCode=MGW46&originatingT | ranCc 💙 🔁 Go 🛛 Links |
|                                                              | Advanced to D                 | ate \$51,21          | 2.12              | L    | ast Update Date 09/30/2006                     |                      |
|                                                              |                               |                      |                   |      |                                                |                      |
| Lender Status                                                |                               |                      |                   |      | Enter data for the Stat                        | tus Report           |
| Lender Loan Number                                           | 89557                         |                      |                   |      | (continued view of se                          | roon) and            |
| Status Report Dates                                          | Status As Of *                | 03/31/2007           |                   |      |                                                |                      |
|                                                              | Due Date                      | 04/30/2007           |                   |      |                                                | t                    |
|                                                              | Received Date *               | 06/13/2007           |                   |      |                                                |                      |
| Interest Rates                                               | Guaranteed                    | 7.0000%              | FIXED 🗸           | •    |                                                |                      |
|                                                              | Non-Guaranteed                | 7.0000%              | FIXED 🗸           | •    |                                                |                      |
| Current Period Advances                                      | Amount                        | \$0.00               |                   | _    |                                                |                      |
|                                                              | Last Advance Date             |                      |                   |      |                                                |                      |
| Unpaid Balances                                              | Principal                     | \$50,000.00          |                   |      |                                                |                      |
|                                                              | Accrued Interest              | \$1,200.00           |                   |      |                                                |                      |
|                                                              | Emergency Advance             | \$0.00               |                   |      |                                                |                      |
| Payment Status                                               | CURRENT 🔽                     | Amount Ahead/        | /Behind \$0.00    | )    |                                                |                      |
| Terminate Guarantee                                          |                               |                      |                   |      | 1                                              |                      |
|                                                              |                               |                      | - h - al - h a    | -    |                                                |                      |
| Comments                                                     | Terminate G                   | uarantee (           | спеск рох         | X    |                                                |                      |
|                                                              |                               |                      |                   |      |                                                |                      |
|                                                              |                               |                      |                   |      |                                                |                      |
|                                                              |                               |                      |                   |      | 1.0.0                                          |                      |
|                                                              |                               |                      |                   |      |                                                |                      |
|                                                              |                               |                      |                   |      |                                                |                      |
|                                                              | Submi                         | .t Can               | ncel              |      |                                                |                      |
| -                                                            |                               |                      |                   | _    |                                                | <b>O a b b b</b>     |
| Done                                                         |                               |                      |                   |      |                                                | Trusted sites        |

| 🗳 GLS Status Report - Micro             | osoft Internet Explorer                                                                                                    |
|-----------------------------------------|----------------------------------------------------------------------------------------------------|
| ☐ File <b>》</b> ☐ 🚱 🗸 🦷 👋               | Address 🗃 https://guarloan-pfix.test.sc.egov.usda.gov/GuarLo 🔽 🔁 Go 🛛 👘 🖉 🥌 🛃 🛃 🖉                                                                                                    |
| USDA<br>Hell                            | LS Status Report                                                                                                    |
| Borrower                                |                                                                                                    |
| Co-Borrower(s)<br>Lender Branch<br>Loan | You have selected the Terminate Guarantee checkbox.<br>The status of the associated loan will be changed to<br>'TERMINATED' and will no longer be considered an active<br>loan. The guarantee will also be terminated and should<br>be returned to the Agency.   If Terminate is checked<br>an Edit box will pop up to<br>verify that is what the user<br>wants to do.     OK   Cancel     50 OL   Loan Amount<br>Advanced to Date   \$175,000.00 |
|                                         |                                                                                                    |
| Lender Status                           |                                                                                                    |
| Lender Loan Number                      | 6000227297                                                                                                    |
| Status Report Dates                     | Status As Of * 09/30/2006                                                                                                    |
| 🕘 Opening page https://guarlo           | an-pfix.test.sc.egov.usda.gov/GuarLoan/GLSStatusReport.do                                                                                                    |

Another message is displayed confirming that information is accurate and notifying user of penalty for false statements.

Click "Yes" to submit package to FSA.

## 🕙 Confirm Submission -- Web Page Dialog

I understand I am providing all information included on forms and attachments to the United States Department of Agriculture (USDA) for review and processing.

My statements on any submitted forms and attachments are true, and correct to the best of my knowledge and belief and are made in good faith. I understand that a knowing and willing false statement can be punished by a fine or imprisonment or both. (See Title 18, Section 1001, of the United States Code.)

Are you sure you want to Submit the package?

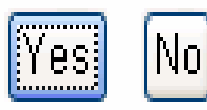

| Identifying Inf           | Formation                                |                                                                   |      |
|---------------------------|------------------------------------------|-------------------------------------------------------------------|------|
| Borrower                  | x00000000x                               | x0000000000000000000000000000000000000                            |      |
|                           |                                          | x0000000000000000000000000000000000000                            |      |
|                           |                                          | x0000000000000                                                    |      |
|                           | 01/005                                   |                                                                   |      |
| Co-Borrower(s)            | x00000000x                               | x0000000000000                                                    |      |
| .ender Branch             | xxxxxxxxx / 008                          | x00000000000000000                                                |      |
|                           | XXXXXXXXXX , AL                          | 1 xxxxx                                                           |      |
| .oan                      | 50 FO                                    | Loan Amount \$455,000.00 Cl                                       |      |
|                           |                                          | Advanced to Date \$455,000.00 La Edits are performed after the us | er   |
|                           |                                          | clicks the submit button. Error                                   |      |
|                           |                                          | messages will display on screen                                   | i i  |
| Lender Status             |                                          | displayed                                                         | -    |
| ander Loon Number         | 120025227                                | Once corrections are made click                                   | the  |
| Lender Loan Number        | 100000000                                | Once corrections are made click                                   | ( me |
| Status Report Dates       | Status as of *                           | 12/01/2006 SUDMIT DUTTON.                                         |      |
| G                         | Due Date                                 | 12/01/2006                                                        |      |
|                           | Received Date *                          | 06/13/2007                                                        |      |
| Inpaid Balances           | Principal                                | \$500,000.00                                                      |      |
|                           | MA02601E: Unpaid F<br>MA02604E: Unpaid F | Principal cannot exceed Loan Amount                               |      |
|                           | Accrued Interest                         | \$1,000.00                                                        |      |
|                           | Protective Advan                         | ce \$0.00                                                         |      |
| ayment Status             | Delinquency Date                         | e 06/04/2006                                                      |      |
| eense andere state states | Delin mana Ord                           |                                                                   |      |
|                           | Delinquency Cod                          | 10 UZ BORR WILL PAY DELINQUENT ART                                |      |

If all data is acceptable, this message will appear. Select OK to continue

## **Microsoft Internet Explorer**

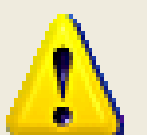

Status Report information has been successfully updated

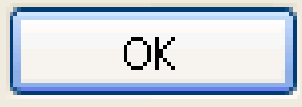

## After the status is entered the list is returns but the updated status is no longer displayed. The user can then proceed to update more statuses

| XXXXXX | *****         | 50 | BP     | 004 | 14117      | STATUS | 06/30/2007 | PAST DUE | 07/30/2 |
|--------|---------------|----|--------|-----|------------|--------|------------|----------|---------|
| XXXXXX | XXXXXXXXXXXXX | 51 | OL LOC | 006 | 6000227283 | STATUS | 03/31/2007 | PAST DUE | 04/30/2 |
| XXXXXX | XXXXXXXXXXXX  | 51 | OL LOC | 006 | 6000227283 | STATUS | 09/30/2007 | PAST DUE | 10/31/2 |
| XXXXXX | *****         | 50 | FO     | 006 |            | STATUS | 09/30/2006 | PAST DUE | 10/31/2 |
| XXXXXX | xxxxxxxxxxxx  | 50 | FO     | 006 |            | STATUS | 03/31/2007 | PAST DUE | 04/30/2 |
| XXXXXX | ****          | 50 | FO     | 006 |            | STATUS | 09/30/2007 | PAST DUE | 10/31/2 |
| XXXXXX | ****          | 50 | FO     | 006 | 6000245994 | STATUS | 09/30/2006 | PAST DUE | 10/31/2 |
| XXXXXX | ****          | 50 | FO     | 006 | 6000245994 | STATUS | 03/31/2007 | PAST DUE | 04/30/2 |
| XXXXXX | ****          | 50 | FO     | 006 | 6000245994 | STATUS | 09/30/2007 | PAST DUE | 10/31/2 |

|                              | ender Status Report L<br>C Home   FSA LINC Home   RBS LINC Home                  | _ist<br>RHS LINC Home   RUS LINC Home   Help   Logoff                                    | *        |
|------------------------------|----------------------------------------------------------------------------------|------------------------------------------------------------------------------------------|----------|
| Search/Include               | e Criteria                                                                       |                                                                                          |          |
| Search By: Lender            | Tax ID Bron                                                                      | List                                                                                     |          |
| d Status Report List - Micro | soft Internet Explorer                                                           |                                                                                          |          |
| 🛛 🔁 🖉 🔄 SnagIt 🔁             | 2 <sup>-1</sup>                                                                  |                                                                                          |          |
| Submitt                      | red Status Report Lis                                                            | T<br>Submitted Report List                                                               |          |
| n/Include Criteria           | I IIIIIIIIIIIIIIIIIIIIIIIIIIIIIIIIIIII                                           | A list of all status reports that                                                        |          |
| arch By:                     | Lender Id<br>Beginning Date<br>(Ending date for the report will be the current o | have been entered can be<br>obtained by clicking on the<br>Submitted Report List button. |          |
|                              | Submit                                                                           | The request screen will open in a new browser window.                                    | <b>V</b> |

The user can print a list of all statuses entered from any date to the current day. The List will include all statuses entered; semi-annual, default, FSA, RD, with a summary of the data entered; Unpaid Principal, Unpaid Interest, Status (Current, Ahead, Behind with applicable dollar amounts) or Terminated (if entered). The user can print the screen for their records. When done, the user should close the browser window.

|            | (Linuing u     |                        | Subr                                 | nit            |                                         |              |                     |                    |                                         |
|------------|----------------|------------------------|--------------------------------------|----------------|-----------------------------------------|--------------|---------------------|--------------------|-----------------------------------------|
| prrower ID | Borroweeddaree | Lndr<br>Loan<br>Number | FSA<br>Loan<br>Nbr /<br>Loan<br>Type | Report<br>Type | Received<br>Date /<br>Effective<br>Date | Loan<br>Amt  | Unpaid<br>Principal | Unpaid<br>Interest | Current<br>Status /<br>Status<br>Amount |
| xxxxxxx    | ****           | 54321                  | 50<br>FO                             | STATUS         | 11/06/2007<br>09/30/2006                | \$150,000.00 | \$102,221.00        | \$4,322.55         | CURRENT<br>\$0.00                       |
| xxxxxx     | ****           | 54321                  | 50<br>FO                             | STATUS         | 11/06/2007<br>09/30/2007                | \$150,000.00 | \$104,600.00        | \$1,466.00         | CURRENT<br>\$0.00                       |
| CXXXXXX    | *****          | 54321                  | 50<br>FO                             | STATUS         | 11/06/2007<br>03/31/2007                | \$150,000.00 | \$103,000.00        | \$5,155.76         | CURRENT<br>\$0.00                       |
| xxxxxx     | *****          | 6000227297             | 50<br>OL                             | STATUS         | 11/06/2007<br>09/30/2006                | \$175,000.00 | \$0.00              | \$0.00             | TERMNTD<br>\$0.00                       |
| xxxxxx     | *****          | 6000227283             | 51<br>OL LOC                         | STATUS         | 11/08/2007<br>09/30/2006                | \$150,000.00 | \$145,000.00        | \$6,977.55         | BEHIND<br>\$69.00                       |
| xxxxxx     | ****           | 6000153702             | 50<br>FO                             | STATUS         | 11/01/2007<br>09/30/2007                | \$300,000.00 | \$275,000.00        | \$15,000.00        | CURRENT<br>\$0.00                       |
|            | *****          | 6000155614             | 50                                   | STATUS         | 11/03/2007                              | \$149,700.00 | \$135,000,00        | \$0.00             | CURRENT                                 |

| 9 Back • 🕑 • 🞽 📓                   | Search 🎇 Favo                           | rites 🍪 🔛                               | · 💮 🔟 · 🗖           | J 🛄 🚳                                                         |
|------------------------------------|-----------------------------------------|-----------------------------------------|---------------------|---------------------------------------------------------------|
| áress 🗃 https://guarloan.test.sc.e | egov.usda.gov/GuarLoan/GLSStat          | usReport.do?action=                     | get&bxtLoanNbr=5171 | 73541409110120058thtTranCode=MGW468originatingTranCt 💌 🛃 Go 🛛 |
|                                    | >>>>>>>>>>>>>>>>>>>>>>>>>>>>>>>>>>>>>>> | 00000                                   |                     |                                                               |
| 01 / 0                             | ×0000000000                             | 0000X                                   |                     |                                                               |
| 0170                               |                                         | ~~~~                                    |                     |                                                               |
| Lender Branch XXXXXX               | xxx / 001 xxxxxxxxxx                    | 000000000000000000000000000000000000000 |                     |                                                               |
| 20000                              | X , AL X0000000X                        |                                         |                     | *FYI*:                                                        |
| Loan 52.0                          | LOC Loss Amount                         | \$50.00                                 | 0.00                |                                                               |
| Luan 52 (                          | Advanced to D                           | ate \$51,21                             | 2.12                | If a screen print is needed for the                           |
|                                    |                                         |                                         |                     | ages file, this screen includes the                           |
|                                    |                                         |                                         |                     | case me, mis screen includes me                               |
| Lender Status                      |                                         |                                         |                     | information on the date the status                            |
| Lender Loan Number                 | 89557                                   |                                         |                     | was entered and the employee wh                               |
| Status Report Dates                | Status As Of *                          | 03/31/2007                              |                     | entered it.                                                   |
|                                    | Due Date                                | 04/30/2007                              |                     |                                                               |
|                                    | Received Date *                         | 06/13/2007                              |                     | *A ESA employee can correct any                               |
| Interest Rates                     | Guaranteed                              | 7.0000%                                 | FIXED ~             | arrora aveant for the Status as of                            |
|                                    | Non-Guaranteed                          | 7.00004                                 | FIXED               | enors, except for the Status as of                            |
| Current Period Advances            | Amount                                  | \$0.00                                  |                     | Date, Due Date and the Current                                |
|                                    | Last Advance Date                       |                                         |                     | Period Advanced Amount.                                       |
| Unpaid Balances                    | Principal                               | \$50,000.00                             | _ /                 | The user cannot reactivate a loan                             |
|                                    | Accrued Interest                        | \$1,200.00                              | - /                 | that has been terminated.                                     |
| Daumant Status                     | Emergency Advance                       | 40.00                                   | D-11/2 10.00        |                                                               |
| Terminate Guarantee                | CORRENT                                 | Amount Ahead                            | Behind 20.00        | L                                                             |
| reminate Guarantee                 | 1                                       | 0007                                    |                     |                                                               |

|                                                                                                    |                                                                                              | Last Upda                                                         | ite User                                                              | ASLIE                                 | :51                                                                                                    |                         |                                                                   |                              |                                    |    |
|----------------------------------------------------------------------------------------------------|----------------------------------------------------------------------------------------------|-------------------------------------------------------------------|-----------------------------------------------------------------------|---------------------------------------|----------------------------------------------------------------------------------------------------|-------------------------|-------------------------------------------------------------------|------------------------------|------------------------------------|----|
|                                                                                                    |                                                                                              | Previous L                                                        | .oan                                                                  | Next Li                               | oan                                                                                                    |                         |                                                                   |                              |                                    |    |
| · ^ T                                                                                                    |                                                                                              |                                                                   |                                                                       |                                       |                                                                                                    |                         |                                                                   |                              |                                    |    |
| N TUL                                                                                                    | ormation                                                                                     | 1                                                                 |                                                                       |                                       |                                                                                                    |                         |                                                                   |                              |                                    |    |
| DVANCE                                                                                                    | is a                                                                                         | Advanced Am                                                       | ount \$45                                                             | 5,000.00                              | Last Adv                                                                                                 | vance Date              |                                                                   |                              |                                    |    |
| TER                                                                                                    |                                                                                              |                                                                   | *Ex                                                                   | ample                                 | of FS                                                                                                    | SA Loar                 | n View                                                            | Sc                           | reen*                              |    |
|                                                                                                    |                                                                                              |                                                                   |                                                                       |                                       |                                                                                                    |                         |                                                                   |                              |                                    |    |
|                                                                                                    |                                                                                              |                                                                   |                                                                       |                                       |                                                                                                    |                         |                                                                   |                              |                                    |    |
| NDI T                                                                                                    | 'he usei                                                                                     | r can al                                                          | so acce                                                               | ess Stati                             | us and f                                                                                                 | Default St              | atus info                                                         | orma                         | ion from the                       |    |
|                                                                                                    |                                                                                              |                                                                   |                                                                       |                                       |                                                                                                    |                         |                                                                   |                              |                                    |    |
| ada Dr                                                                                                    | orrowe                                                                                       | r's Loai                                                          | n View                                                                | Screen.                               | Scroll                                                                                                   | down to t               | ne Lenc                                                           | ier S                        | atus Reports section               | I. |
| i cie                                                                                                    |                                                                                              |                                                                   |                                                                       |                                       |                                                                                                    |                         |                                                                   |                              | •                                  |    |
| gina                                                                                                    |                                                                                              |                                                                   |                                                                       |                                       |                                                                                                    |                         |                                                                   |                              |                                    |    |
|                                                                                                    |                                                                                              | wina b                                                            | unarlink                                                              | ie avail                              | abla if ti                                                                                               | hara ie <mark>na</mark> | evetom                                                            | orac                         |                                    |    |
| me T                                                                                                    | ba falla                                                                                     |                                                                   |                                                                       |                                       |                                                                                                    |                         |                                                                   |                              | $\mathbf{r}_{\mathbf{r}}$          |    |
| me T                                                                                                    | he follo                                                                                     | wing n                                                            | уренни                                                                | is available                          |                                                                                                    |                         | system                                                            | crea                         | ted status record to               |    |
| ime<br>Idres                                                                                                    | he follo<br>ndate                                                                            | such as                                                           | s first tir                                                           | ne defai                              | ubre ir ti<br>ult statu                                                                                  | s or 1980               | -41 term                                                          | inati                        | ied status record to               |    |
| <sup>ime</sup> T<br><sup>Idres</sup> U                                                                                 | he follo<br>pdate, :                                                                         | such as                                                           | s first tir                                                           | ne defau                              | ult statu                                                                                                | s or 1980               | -41 term                                                          | inati                        | ied status record to<br>ig a loan. |    |
| <sup>me</sup> T<br><sup>Idres</sup> U                                                                                  | he follo<br>pdate,                                                                           | such as                                                           | s first tir                                                           | ne defai                              | ult statu                                                                                                | s or 1980               | -41 term                                                          | inati                        | ied status record to<br>ig a loan. |    |
| ime T<br>Idres U                                                                                                    | he follo<br>pdate, :                                                                         | such as                                                           | s first tir                                                           | ne defau                              | ult statu                                                                                                | s or 1980               | -41 term                                                          | inati                        | ied status record to<br>ig a loan. |    |
| Idres U                                                                                                    | he follo<br>pdate, :<br>lick on                                                              | such as                                                           | s first tir<br>ective d                                               | ne defau<br>late to u                 | ult statu<br>pdate a                                                                                     | s or 1980<br>status.    | -41 term                                                          | inati                        | ied status record to<br>ig a loan. |    |
| <sup>me</sup> T<br><sup>dres</sup> U<br><sup>nvici</sup> C                                                             | he follo<br>pdate,<br>lick on                                                                | such as                                                           | s first tir<br>ective d                                               | ne defau<br>late to u                 | ult statu<br>pdate a                                                                                     | s or 1980<br>status.    | -41 term                                                          | inati                        | ied status record to<br>ig a loan. |    |
| me T<br>dres U<br>nvici<br>me C<br>dress                                                                               | he follo<br>pdate, s<br>lick on                                                              | the Eff                                                           | ective d                                                              | ne defau<br>late to u                 | ult statu<br>pdate a                                                                                     | s or 1980<br>status.    | -41 term                                                          | inati                        | ied status record to<br>ig a loan. |    |
| me T<br>dres U<br>nvici C<br>me dress                                                                                  | he follo<br>pdate, s<br>lick on                                                              | the Eff                                                           | ective d                                                              | ne defau<br>late to u                 | ult statu<br>pdate a                                                                                     | s or 1980<br>status.    | -41 term                                                          | inati                        | ied status record to<br>ig a loan. |    |
| me T<br>dres U<br>rvici<br>me C<br>dress                                                                               | he follo<br>pdate, s<br>lick on                                                              | the Eff                                                           | ective d                                                              | ne defau<br>late to u                 | ult statu<br>pdate a                                                                                     | s or 1980<br>status.    | -41 term                                                          | inati                        | ig a loan.                         |    |
| me T<br>dres<br>nvici C<br>me C                                                                                        | he follo<br>pdate, s                                                                         | the Eff                                                           | ective d                                                              | ne defau<br>late to u                 | ult statu<br>pdate a                                                                                     | s or 1980               | -41 term                                                          | inati                        | ig a loan.                         |    |
| me T<br>dres U<br>nvici C<br>dress                                                                                     | he follo<br>pdate, s<br>lick on                                                              | the Eff                                                           | ective d                                                              | ne defau<br>late to u                 | ult statu<br>pdate a                                                                                     | s or 1980               | -41 term                                                          | inati                        | ied status record to<br>ig a loan. |    |
| ime T<br>Idres U<br>Inne C<br>Idress                                                                                   | he follo<br>pdate, s<br>lick on<br>Status F                                                  | the Effe                                                          | s first tir<br>ective d                                               | add a Lender S                        | ult statu<br>pdate a                                                                                     | s or 1980               | -41 term                                                          | inati                        | ied status record to               |    |
| ender                                                                                                    | he follo<br>pdate, s<br>lick on<br>Stαtus F                                                  | the Effe                                                          | click <u>here</u> to a                                                | add a Lender S                        | ult statu<br>pdate a                                                                                     | s or 1980               | -41 term                                                          | inati                        | ied status record to               |    |
| ender                                                                                                    | he follo<br>pdate, s<br>lick on<br>Status F                                                  | the Effe                                                          | click <u>here</u> to a                                                | add a Lender S                        | ult statu<br>pdate a                                                                                     | s or 1980<br>status.    | -41 term                                                          | inati                        | ied status record to               |    |
| me T<br>u<br>u<br>nvici C<br>dress<br>ender                                                                            | he follo<br>pdate, s<br>lick on<br>Status F                                                  | the Effe                                                          | Click here to a                                                       | add a Lender S                        | ult statu<br>pdate a                                                                                     | s or 1980<br>status.    | -41 term                                                          | Tran                         | ied status record to               |    |
| me T<br>u<br>u<br>u<br>u<br>u<br>u<br>u<br>u<br>u<br>u<br>u<br>u<br>u<br>u<br>u<br>u<br>u<br>u<br>u                    | he follo<br>pdate, s<br>lick on<br>Stαtus F                                                  | the Effe                                                          | click <u>here</u> to a                                                | add a Lender S                        | ult statu<br>pdate a<br>tatus Report)                                                                    | s or 1980<br>status.    | -41 term<br>Payment<br>Status                                     | Tran<br>Type                 | ied status record to               |    |
| ime T<br>Idres U<br>Inne C<br>Idress<br>ender<br>fective<br>Date                                                       | he follo<br>pdate, s<br>lick on<br>Status F<br>Type<br>STATUS                                | the Effe                                                          | click <u>here</u> to a                                                | add a Lender S                        | ult statu<br>pdate a<br>tatus Report)                                                                    | s or 1980<br>status.    | -41 term                                                          | Tran<br>Type                 | ied status record to               |    |
| ame T<br>dres U<br>ervici C<br>ame C<br>dress<br>ender<br>fective<br>Date<br>(31/2007<br>(30/2007                      | he follo<br>pdate, s<br>lick on<br>Status F<br>Type<br>STATUS<br>DEFAULT                     | the Effe                                                          | s first tir<br>ective d<br>Click <u>here</u> to a<br>Received<br>Date | add a Lender S                        | ult statu<br>pdate a<br>tatus Report)                                                                    | s or 1980<br>status.    | Payment<br>Status                                                 | Tran<br>Type                 | ied status record to               |    |
| enden<br>fective<br>Date                                                                                               | he follo<br>pdate, s<br>lick on<br>Status F<br>Type<br>STATUS<br>DEFAULT<br>DEFAULT          | Exeports (<br>04/30/2007<br>01/30/2007<br>12/01/2006              | click here to a                                                       | add a Lender S<br>Unpaid<br>Principal | tatus Report)                                                                                            | s or 1980<br>status.    | Payment<br>Status                                                 | Tran<br>Type<br>FNCL         | ied status record to               |    |
| ame T<br>dres U<br>ame C<br>ame C<br>dress<br>ender<br>fective<br>Date<br>(31/2007<br>(30/2007<br>(01/2006             | he follo<br>pdate, s<br>lick on<br>Status F<br>Type<br>STATUS<br>DEFAULT<br>DEFAULT          | Ceports (<br>04/30/2007<br>01/30/2007<br>12/01/2006<br>10/02/2006 | Click here to a                                                       | add a Lender S                        | able in the<br>ult statu<br>pdate a<br>tatus Report)<br>Accrued<br>Interest                              | s or 1980<br>status.    | Payment<br>Status<br>B \$1,000.00                                 | Tran<br>Type<br>FNCL         | ied status record to               |    |
| ame T<br>dres U<br>ame C<br>dress<br>dress<br>ender<br>fective<br>Date<br>(31/2007<br>(30/2007<br>(01/2006<br>(02/2006 | he follo<br>pdate,<br>lick on<br>Status F<br>Type<br>STATUS<br>DEFAULT<br>DEFAULT<br>DEFAULT | Exerct as the Effe                                                | Click here to a                                                       | add a Lender S                        | able in the<br>ult statu<br>pdate a<br>status Report)<br>Accrued<br>Interest<br>\$5,200.00<br>\$5,200.00 | s or 1980<br>status.    | Payment<br>Status<br>B \$1,000.00<br>B \$1,000.00<br>B \$1,000.00 | Tran<br>Type<br>FNCL<br>FNCL | ied status record to               |    |